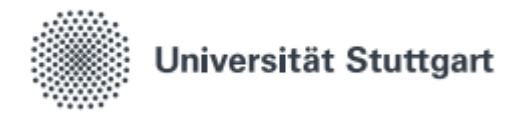

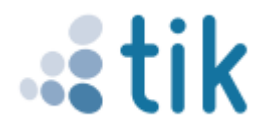

# Installation OpenConnect Windows

Falls Probleme mit der VPN Verbindung bestehen kann anstatt von Cisco AnyConnect auch die Opensorce Software OpenConnect verwendet werden.

#### 1. Download

Laden sie zunächst OpenConnect über folgenden Link herunter: https://github.com/openconnect/openconnectgui/releases/download/v1.5.3/openconnect-gui-1.5.3-win32.exe

#### 2. Installation

Durch einen Doppelklick auf die Anwendung openconnect-gui-1.5.3-win32.exe kann die Installation gestartet werden. Nun müssen sie, wie in den Bildern gezeigt sich durch die Fenster klicken.

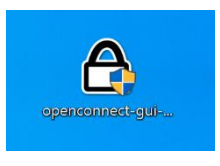

| A Installation von OpenConnect-GUI                                                                                                    | - ×                                                                                                    | A Installation von OpenConne                                                                                                    | ct-GUI                                                                                                    | - • ×                                                                                                    | A Installation von Oper                                                                                         | Connect-GUI -                                                                                                    |  |
|----------------------------------------------------------------------------------------------------|----------------------------------------------------------------------------------------------------|----------------------------------------------------------------------------------------------------|----------------------------------------------------------------------------------------------------|----------------------------------------------------------------------------------------------------|----------------------------------------------------------------------------------------------------|----------------------------------------------------------------------------------------------------|--|
|                                                                                                    | lkommen beim Installation <del>s</del> -<br>sistenten für OpenConnect-GUI                                                                                                    |                                                                                                    | zenzabkommen<br>Itte lesen Sie die Lizenzbedingunge<br>Istalation fortfahren.                                                                                                    | en durch, bevor Sie mit der                                                                                                    | 6                                                                                                    | Install Options<br>Choose options for installing OpenConnect GUE                                                                                                    |  |
| Pore<br>Open<br>Por<br>Anne<br>Kicke                                                                                                    | r Asstent wel Sie aurch de Instaliston ven<br>Convect-GU begleinen.<br>In er politien, ver de Instaliston als andreren<br>mans au skellichen, dansk besternte Josefendassen<br>Neutral er wett- neder konsten.<br>IS er auf Weiter, um fortanførren. | Drücken Sie die Bild-Runter Tai<br>Versio<br>Copyright (C) 1999, 1991 fre<br>20 Tomor Pass<br>vervrone is permitted to copy<br>of this konse document, but<br>The konse document, but<br>The konse document, but | Tricken Se de Båd-turter-Trates, un den Bert de Albannens zu selven.  OKJ OBENA FUBLIC LICIDAE  Versch 2, Anz 1991  OKJ OBENA FUBLIC LICIDAE  Versch 2, Anz 1991  OKJ OBENA FUBLIC LICIDAE  A  A  A  A  A  A  A  A  A  A  A  A |                                                                                                    | By default QuenCome<br>© Do not add opencom<br>dad opencomrect g<br>dad opencomrect g<br>Create opencomrec      | By default Querclament Guil does not add its directary to the system PATH.<br>(a) To not add openconnect-gui to the system PATH<br>Add openconnect gui to the system PATH for all usors<br>Add openconnect-guil to the system PATH for current user<br>(c) Treate openconnect-guil Deshtap Icon |  |
| A Installation von OpenConnect-GU                                                                                                    | Webritz         Alderstein           -         -         X            X         X            X         X            X         X                                                                                                    | de Lizentvereinbarungen aner<br>Nullsoft Install System v3.03                                                                                                    | ternen, um OpenConnect-GUI ins<br><zurück<br>ct-GUI<br/>imponenten auswählen<br/>rählen Sie die Korponenten aus, d</zurück<br>                                                                                                 | Annehmen Abbrechen Abbrechen - X                                                                                                    | Natroit Instal System v3.                                                                                       | Connect-GUI – C<br>Zavitak Weiter > A<br>Connect-GUI – C<br>Zalvarzachria auswählen<br>Waleh zie kai kiranatoria aus, in das OpenCennect G                                                                                                    |  |
| Witklen Sie den Startmeni-Ondree Ex<br>Ordner erstellen möchten, geben Sie of<br>Spansämlet 2001<br>Accessorisen folds<br>Autoeide Satta Book<br>Gisco<br>Casco Weber Meelings<br>Casco Weber Meelings | de Programme enizofangen aus. Falls Se einen neuen<br>tezen hanen en.                                                                                                    | Wahlen Sie die Komponenten a<br>die nicht installiert werden solle<br>Installatione Typ bestimmen:<br>oder wählen Sie zusätzliche<br>Komponenten aus, die Sie<br>installieren mochten:                           | uc, de Sie Installeren michten um<br>Ricken Sie auf Installeren, um<br>Standard Instalation                                                                                                    | d nahlen Sie degengen ab,<br>die Britslaktion zu sterten.<br>Beschrebung<br>Wanselgert (die eine<br>Konoonerbo, um ihre<br>Beschrebung zu sehen. | OpenCorrect-Gull with<br>andres Verzeichnis nu<br>andres Verzeichnis au<br>Zielvansichnis<br>Eitwagzen sress (d | Todane venerita.<br>To a une acquere venerine natalent, Falls Sein n<br>taleen notatu, lääsin Sei al Darbachen und wählen Se<br>is Biden Sei auf Weller, un fortu fahren.<br>(5) jopenconnet (20)                                                                                               |  |
| Liccord Game Discord Gnc Jave Mointenanc Mitenanc Kultsoft (notall System V3.03                                                                                                    | < Zuriuk Weter> Abbrechen                                                                                                    | Benötigter Speicher: 45.4 MB                                                                                                    | < Zurück                                                                                                    | Installeren Abbrechen                                                                                                    | Benötigtar Speicher: 45<br>Verfügbarer Speicher: 1<br>Nuflsch: Instal System v3.                                | 1.4 №8<br>3.609<br>*2uruldc (Weter > ) A                                                                                                    |  |

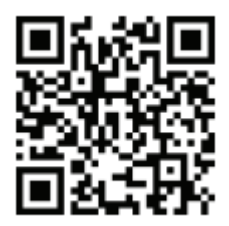

Benutzerberatung des TIK Pfaffenwaldring 57, Raum 0.704 70550 Stuttgart Telefon: 0711 685-88001 support@tik.uni-stuttgart.de tik.uni-stuttgart.de/beratung

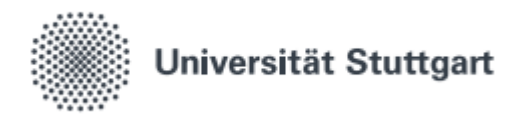

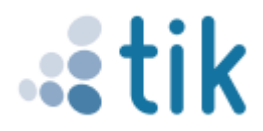

## 3. Fertigstellen

Mit einem Klick auf "Fertigstellen" wird die Installation beendet. Danach noch bei der Windows-Sicherheitsabfrage auf "Installieren" klicken. Nun sollte sich das Programm öffnen.

| A Installation von OpenCon                                                                                                    | nect-GUI — 🗆 🛛                                                                                                    | 💷 Windows-Sicherheit                                                                                                    | ×    |  |  |  |
|----------------------------------------------------------------------------------------------------|----------------------------------------------------------------------------------------------------|----------------------------------------------------------------------------------------------------|------|--|--|--|
| ΩΩ,                                                                                                    | Die Installation von<br>OpenConnect-GUI wird<br>SperConnect-GUI wird auf Pren Compute Installen:<br>due die ein Freigistellen, un der Entelektere-Asatemien<br>au stellen:<br>∭OpenConnect-GUI auführen | Möchten Sie diese Gerätesoftware installieren?<br>Name: TAP-Windows Provider V9 Netzwerkadapter<br>Herausgeber: OpenVPN Technologies, Inc.                                        |      |  |  |  |
|                                                                                                    |                                                                                                    | Software von "OpenVPN Technologies, Inc." immer Vertrauen Nicht installieren Nicht installi                                                                                       | eren |  |  |  |
| <array abresten<="" fertystein="" td=""><td colspan="5">Sie sollten nur Treibersoftware von vertrauenswürdigen Herausgebern installieren. <u>Wie kann festgestellt werden, welche Gerätesoftware bedenkenlos installiert werden kann?</u></td></array> |                                                                                                    | Sie sollten nur Treibersoftware von vertrauenswürdigen Herausgebern installieren. <u>Wie kann festgestellt werden, welche Gerätesoftware bedenkenlos installiert werden kann?</u> |      |  |  |  |

## 4. Einrichtung

Klicken sie in der folgenden Ansicht auf das kleine Zahnrad neben dem Server-Textfeld und wählen sie "New profile" aus.

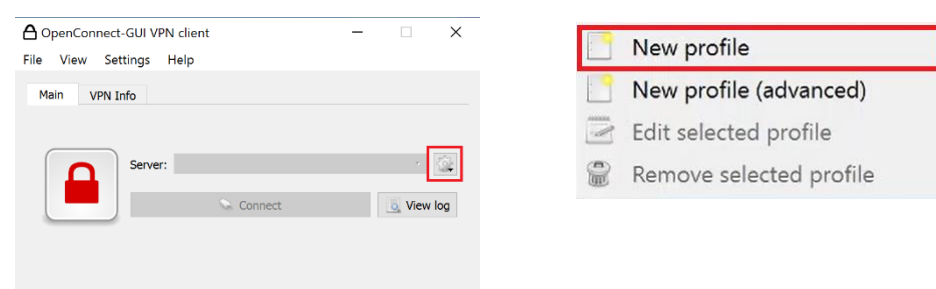

In dem darauffolgenden Fenster tippen sie bei "Gateway" die Adresse: https://vpn.tik.uni-stuttgart.de oder https://vpn2.tik.uni-stuttgart.de ein. Durch an klicken auf "Save & Connect" wird die Eingabe bestätigt.

| A New profile - OpenConnect-GUI VPN client |                                       |                       |                | ?     | ×     |
|--------------------------------------------|---------------------------------------|-----------------------|----------------|-------|-------|
| Name                                       | vpn.tik.uni-stuttgart.de              |                       |                | Custo | omize |
| Gateway                                    | eway https://vpn.tik.uni-stuttgart.de |                       |                |       | ⊗     |
| Note: you                                  | ı can anytime later edit pr           | ofile details<br>Save | Save & Connect | Canc  | el    |

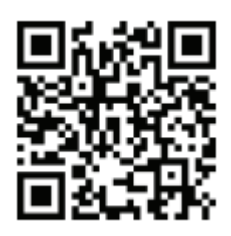

Benutzerberatung des TIK Pfaffenwaldring 57, Raum 0.704 70550 Stuttgart Telefon: 0711 685-88001 support@tik.uni-stuttgart.de tik.uni-stuttgart.de/beratung

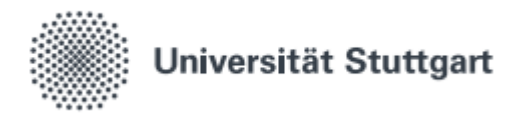

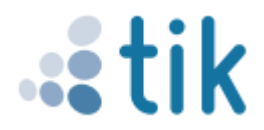

### 5. Anmeldung mit st-Account

Nun erfolgt die Anmeldung mit den studentischen Zugangsdaten. Geben sie ihre st-Nummer mit E-Mail-Zusatz in das Username Textfeld ein. Bestätigen sie dann mit "OK". Darauf müssen sie ihr Passwort in das Password Textfeld eintippen und ebenfalls mit "OK" bestätigen.

| ▲ username - O ? >            | K 🛆 password - O | ? ×    |
|-------------------------------|------------------|--------|
| Username:                     | Password:        |        |
| st*****@stud.uni-stuttgart.de | ••••••           |        |
| OK Cancel                     | ОК               | Cancel |

Nun sollte eine VPN Verbindung bestehen und ihr Fenster wie folgt aussehen.

| OpenConnect-GUI    | - 🗆 X                         |          |   |
|--------------------|-------------------------------|----------|---|
| File View Settings | s Help                        |          |   |
| Main VPN Info      |                               |          | _ |
| Ser                | ver: vpn.tik.uni-stuttgart.de | - 50     |   |
|                    | 😣 Disconnect                  | View log |   |
|                    |                               |          |   |
|                    |                               |          |   |
|                    |                               |          |   |

Stand: April 2021

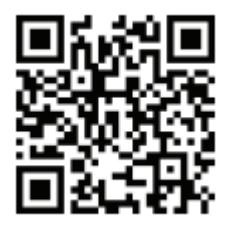

Benutzerberatung des TIK Pfaffenwaldring 57, Raum 0.704 70550 Stuttgart Telefon: 0711 685-88001 support@tik.uni-stuttgart.de tik.uni-stuttgart.de/beratung